Bluetooth To Rs-232 Quick Installation Guide

| 🕸 BI RS232 Config Tool ¥1.00          |  |  |  |  |
|---------------------------------------|--|--|--|--|
| <u>File</u> <u>H</u> elp              |  |  |  |  |
| Com Port: COM1 Connect                |  |  |  |  |
| Device Name: SPP 1.2                  |  |  |  |  |
| Local Address 0000 00 000000          |  |  |  |  |
| Peer Address: 0000 00 00000           |  |  |  |  |
| PIN Code: 0000 ROLE: C Master @ Slave |  |  |  |  |
| Discoverable: 🕟 Enable C Disable      |  |  |  |  |
| Baud Rate: <mark>9600 BPS -</mark>    |  |  |  |  |
| Handshake(DSR/DTR) C Enable @ Disable |  |  |  |  |
| Stop Bit: 🕫 One Bit 🗆 Two Bit         |  |  |  |  |
| Parity: ( None C Odd C Even           |  |  |  |  |
| Read Write                            |  |  |  |  |

- 1. The converter plug power adapter and connect to pc com 1 (Com port Selectable).
- 2. Run the BT1 program (BT RS232 Config Tool V 1.00).
- 3. Press the right top connect button of the BT RS232 Tool and press the near side button of the Bluetooth converter then get into set up mode.
- 4. When the left under read button turn into black color. It becomes set up mode ok.
- 5. Press the read button of the BT Tool. You can read converter default parameters.
- Change the parameters information then press right under write button of the BT Tool.
  You can save the parameters information into Bluetooth converter.
- 7. Trun off the power of converter , close the BT Tool program and then turn on the converter again. If pair connect each other ok ( the green LED will light all the time ) then Bluetooth converter enter transmit data mode.
- 8. If converter can not pair, Press the near side button of Bluetooth converter for pairing, if pairing ok, the converter get into transmit data mode.
- 9. After become transmit data mode, the red and green light will light all the time.

## DSUB-9 PIN definition

| Remark : RX / TX         | had been CR | OSS OVER                | PIN code :1234    |  |
|--------------------------|-------------|-------------------------|-------------------|--|
| Pin 5> GND               |             | Default Va              | alue : 9600,N,8,1 |  |
| Pin 4> DSR (d            | data input) | Pin 9> DC               | 5v power (in)     |  |
| Pin 3> RXD (d            | data input) | Pin 8> RT               | S (data output)   |  |
| Pin 2> TXD (data output) |             | Pin 7> CTS (data input) |                   |  |
| Pin 1> NC                |             | Pin 6> DT               | R (data output)   |  |